## Langkah-Langkah Updating Capaian Luaran Riset

1. Masuk ke http://simlitabmas.ristekdikti.go.id

2. Klik menu Login, pilih "Untuk Pengguna Operator, Laporan Pelaksanaan Penelitian & Pengabdian s/d TA 2018, INSINAS dan BOPTN"

- 3. Klik Login, isi Username dan Password
- 4. Pilih menu Pelaksanaan Kegiatan => Berkas Seminar Hasil
- 5. Pilih Tahun Pelaksanaan : 2017
- 6. Klik "Isi Capaian" pada kolom Berkas Seminar Hasil
- 7. Klik Icon berwarna Biru untuk mengupdate Status Luaran
- 8. Klik Icon berwarna Hijau untuk mengunggah Bukti Capaian Luaran